## **Register Employee Fingerprints**

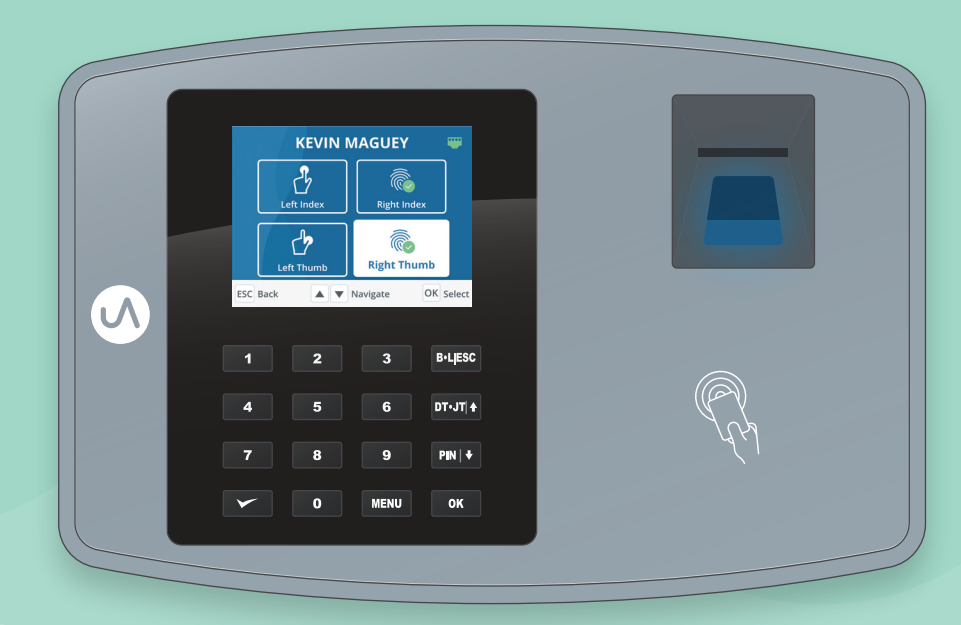

Add your employees in your uAttend cloud account. *See Quick Start Guide.* 

Go to your clock and type in your administrator PIN that you chose during setup then press Enter. You can find your PIN in your cloud account at Settings > Punch Management.

Select Employee then select an employee to register their fingerprints.

Select a finger and follow the prompts.

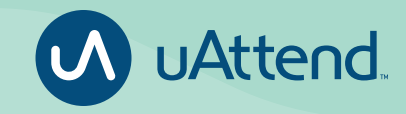

## Questions? Contact us.

Monday-Friday 6am–5pm PSTCall 800-518-8925Text 760-278-6623Email Support@TrackMyTime.comOr visit Support.TrackMyTime.com to access our online help articles.

## **Employee Punch Methods**

| TRANSFER / TRACKING   Image: Transfer / Tracking   Image: Transfer / Tracking   Image: Transfer / Tracking   Image: Transfer / Tracking   Image: Transfer / Tracking   Image: Transfer / Tracking   Image: Transfer / Tracking   Image: Transfer / Tracking   Image: Tracking   Image: Tracking <td< th=""><th><ol> <li>Punch in with fingerprint<br/>scan, PIN, or RFID card.</li> <li>To punch for break,<br/>lunch, job tracking and<br/>department transfers,<br/>press the corresponding<br/>button on the right<br/>before punching.</li> </ol></th></td<> | <ol> <li>Punch in with fingerprint<br/>scan, PIN, or RFID card.</li> <li>To punch for break,<br/>lunch, job tracking and<br/>department transfers,<br/>press the corresponding<br/>button on the right<br/>before punching.</li> </ol> |
|----------------------------------------------------------------------------------------------------|----------------------------------------------------------------------------------------------------|
| 7 8 9 PN +<br>0 MENU OK                                                                                                    | 3 Repeat the same steps when you're ready to                                                                                                    |

## Questions? Contact us.

Monday-Friday 6am–5pm PSTCall 800-518-8925Text 760-278-6623Email Support@TrackMyTime.comOr visit Support.TrackMyTime.com to access our online help articles.

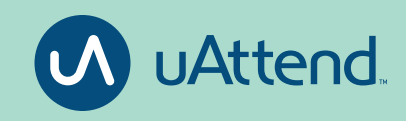